## Process to login for online proctoring before start of the online exam

1. Open the IE or Chrome browser and open link <u>http://imtcdl.adobeconnect.com/OEM</u>. Latest adobe flash player is requirement in case of IE. In case your machine does not have the latest Flash, it will get uploaded automatically, allow it. Follow the screen instructions. Once the installation is over you will get the login screen as below.

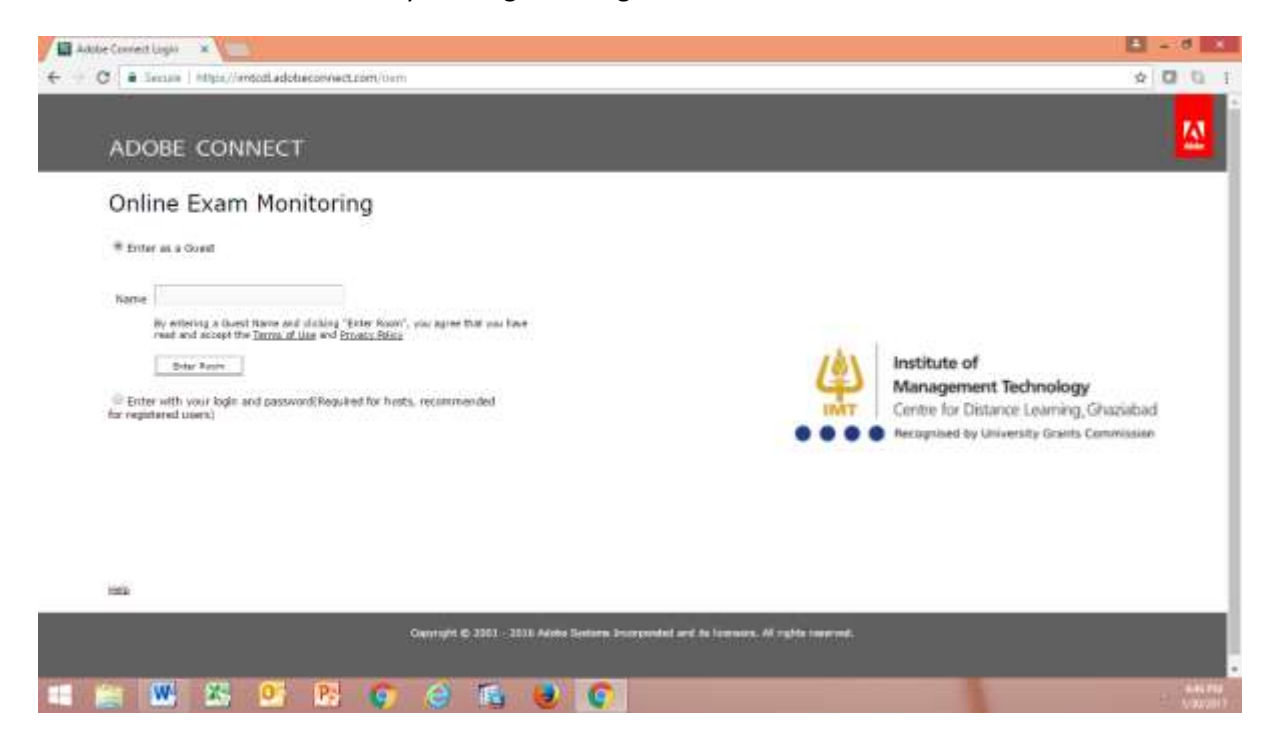

2. Login as guest with your Roll Number into the system. Below Screen will appear after login:

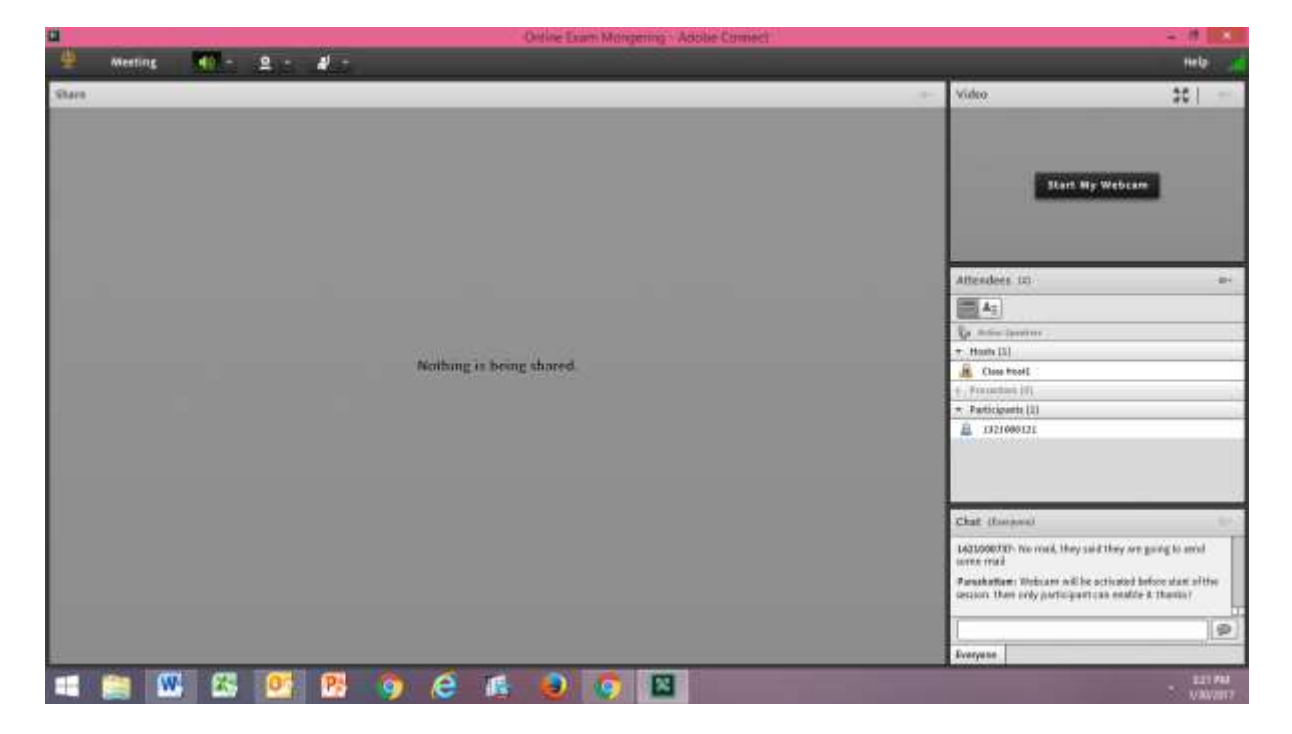

3. Once logged in you need to enable camera by clicking on camera icon on menu bar of the adobe window. Camera icon will only visible once allowed by presenter before start of the exam.

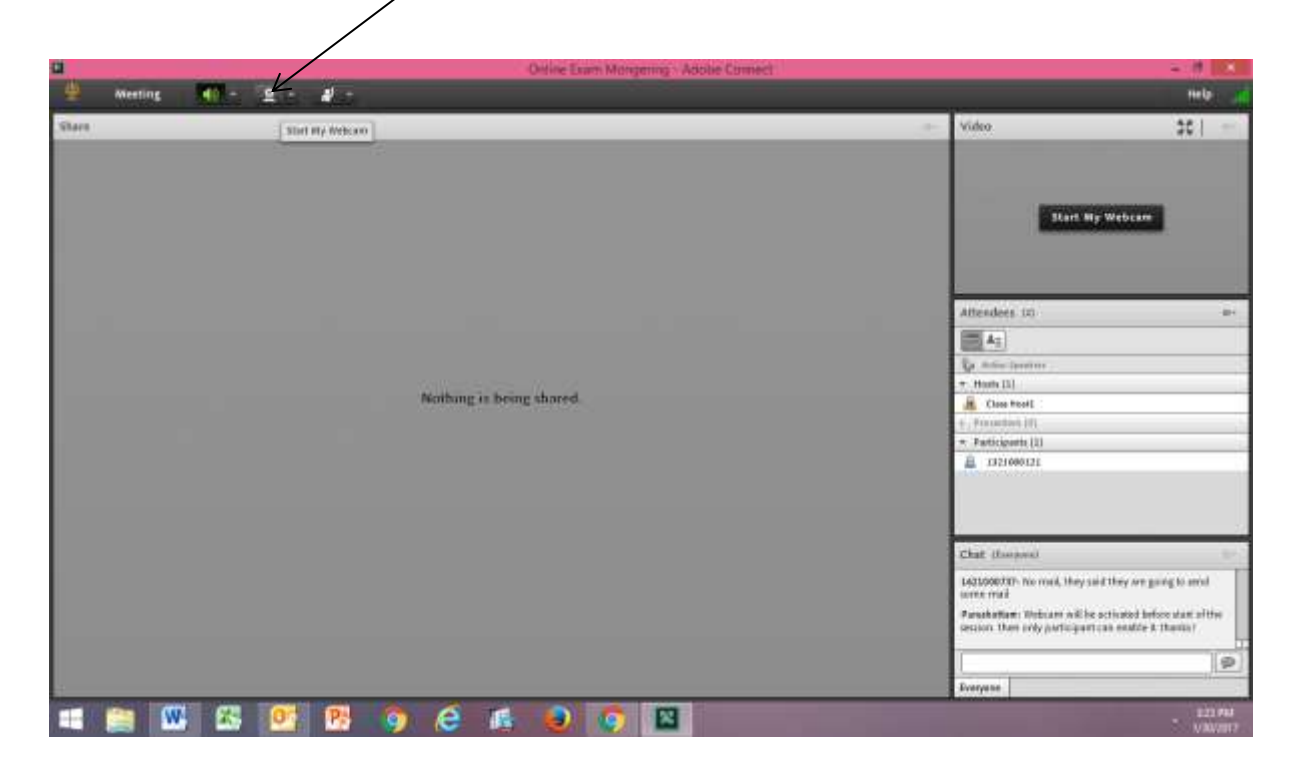

4. After enabling the camera now start sharing it by clicking start sharing on camera preview as below:

|                       | Ordine Exam Mongering - Adoble Connect |                                                                                                    |
|-----------------------|----------------------------------------|----------------------------------------------------------------------------------------------------|
| 👾 Meeting 💶 - 😰 - 📲 - |                                        | Help 🔏                                                                                                    |
| Share                 |                                        | Video 30 =-                                                                                                  |
|                       |                                        | And And And And And And And And And And                                                                      |
|                       |                                        | Attendees 30 -                                                                                               |
|                       |                                        | (m) 4(1)                                                                                                    |
|                       |                                        | Er Anterlander                                                                                               |
| 2010-                 | Sease 0. 52                            | + Hum (1)                                                                                                    |
| Nothe                 | ng is being shared                     | R Class WoodE                                                                                                |
|                       |                                        | + Frondering                                                                                                 |
|                       |                                        | * Participants (1)                                                                                           |
|                       |                                        | A 1321000121                                                                                                 |
|                       |                                        |                                                                                                    |
|                       |                                        | Chat (Israes)                                                                                                |
|                       |                                        | 1421098/109- No rood, they said they are going to areal some read                                            |
|                       |                                        | Panakatan: Nebcan will be activated before start althe<br>section than only participant can enable 8 (Banks) |
|                       |                                        | 9                                                                                                    |
|                       |                                        | Draryana                                                                                                    |
| 🛋 🚞 🕨 🖾 📴 🖻 🗿 ၉       | 🕼 🥹 🧿 🔛                                | - 227 Mil<br>- Villania                                                                                      |

5. Now you are under monitoring by remote invigilator. Pl read next exam manual to know how to login for online exam.

## Process to login for online Exam

1. Open link <u>http://test.imtcdl.ac.in/exam</u>. Below screen will appear..

| Carlo International    | A HER STORE STORE STORE                                                                                                    |                                                                 | n + 0    |
|------------------------|----------------------------------------------------------------------------------------------------|-----------------------------------------------------------------|----------|
| No Edit View Perdutter | California (CA + B) ANT CR. ( Gain Gape                                                                                                    |                                                                 | n * U    |
|                        | The refer Framework 2.3 - Disvokant them Histoputt.com     At least 1 GB of RAM     1024/CRI or higher display reachation     Cost: Arial Unicode HS     This sink should be least-back preferably freet Determit Explore     This sink should be least-back preferably freet Determit Explore     This sink should be least-back preferably freet Determit Explore     This sink should be least-back preferably freet Determit. | er værsen 5.0 or above.<br>avech Exam                           |          |
|                        |                                                                                                    | Copyright © 2009-2017 Overwind Dummes Solutions Private Limited |          |
| 💷 🕋 🕨 🖻                | 1 05 PL 63 (A) AL 60                                                                                                    |                                                                 | E-bi Pak |

2. Click on launch button. This will run one exe. Kindly allow and run the exe once.

| No Edit     No Edit     Edit Edit <th></th> <th></th>                                                                                                    |                                                                                                    |       |
|----------------------------------------------------------------------------------------------------|----------------------------------------------------------------------------------------------------|-------|
| No. Let Vac. Proved Toxi High         We Let Vac. Proved Toxi High         We Let Vac. Proved Toxi High         We Let Vac. Proved Toxi High         We Let Vac. Proved Toxi High         We Let Vac. Proved Toxi High         Proved Toxi High         Description Toxi High         Cuidelines for Installing and Leansching Exam:         Proved Toxi High         Proved Toxi High <th>C S II. important went decision and P + C ± BAT CDL + Gain Lagre ×</th> <th>n + 0</th>                                                                     | C S II. important went decision and P + C ± BAT CDL + Gain Lagre ×                                                                                                    | n + 0 |
| (and the work when the second second se | No.         Lat.         Verwei Neuropeinent Technology<br>Consequences for Installing and Lausching Exam:           Guidelines for Installing and Lausching Exam:         •           •         •           •         •           •         •           •         •           •         •           •         •           •         •           •         •           •         •           •         •           •         •           •         •           •         •           •         •           •         •           •         •           •         •           •         •           •         •           •         •           •         •           •         •           •         •           •         •           •         •           •         •           •         •           •         •           •         •           •         •           •         •           < |       |

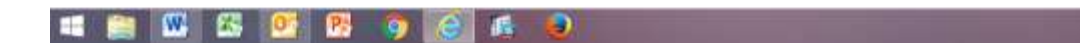

3. Running & checking connectivity...

| e                     | Tarine Sector Applications (Inc. (P+d) + MTCR v Even Tegere ×                                                                                                    | - 8 <u>-</u> 8   |
|-----------------------|----------------------------------------------------------------------------------------------------|------------------|
| Yestying applications | nation reserverees. This way take a few                                                                                                    |                  |
|                       | Guidelines for Installing and Launching Exam:  Figsten Requirements:  Visits (any efficient) Visits (any efficient) Visits (any efficien |                  |
|                       | Launch Exem                                                                                                    |                  |
|                       | Copyright @ 2003-2017 Green Prot During Solutions                                                                                                    | Private Linvited |

## 📲 🚞 🚾 📴 🥵 🌍 🧭 🍂 🧶

4. Once done it will open the student login page for exam. Now login with your ID and password which is mentioned in admit card.

| C () 1. mp. maintele ann | ρ + d ± MT CR. − Even Legrer ×                                                   | - <b>*</b><br>0 0 0 |
|--------------------------|----------------------------------------------------------------------------------|---------------------|
|                          | Candidate Loga                                                                   |                     |
| ••••                     | Wintitute of<br>Managament Technology<br>Contentor Distance Learning, Chalimbeat |                     |
|                          | Enter says unantered and transport to look                                       |                     |
|                          | Uber Name                                                                        |                     |
|                          | Passent a Login                                                                  |                     |
|                          |                                                                                  |                     |
|                          |                                                                                  |                     |
|                          | Diver                                                                            | rsified             |
| V 10.8                   |                                                                                  |                     |

- - 5. Now start exam once successful login into the exam.